# 开始

使用 IIIM 神学教育资源中心网上课程基本说明

# 目录

| —、 | 注册               | . 2 |
|----|------------------|-----|
| 二、 | 课程选择             | . 5 |
| 三、 | 课程登记             | . 8 |
| 四、 | 开始上课             | . 9 |
| 五、 | 指南:如何使用我们的课程     | . 9 |
| 六、 | 网上浏览软件           | . 9 |
| 七、 | 如何设定网上浏览软件处理弹出窗口 | 10  |
| 八、 | 忘记你的密码了吗?        | 13  |
|    |                  |     |

#### 一、注册

为了能够完全使用课程的内容,你必须在我们的网站注册。点击「登录」项目中的「建立新用户账号」,照着说明进行注册。

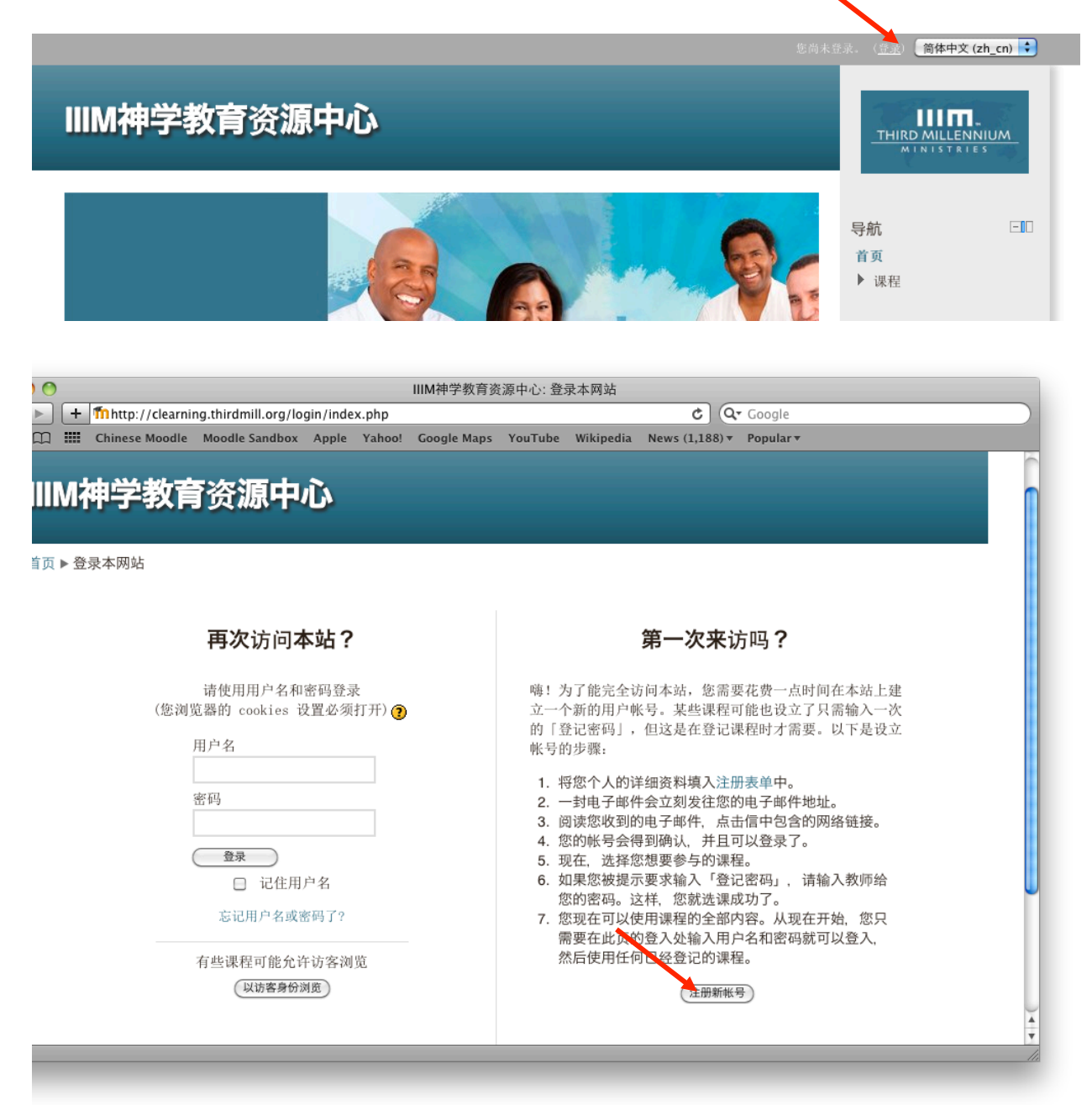

你只需要建立自己的用户名和密码,然后输入一些基本资料:你的电子邮件、姓名、以及 所在的城市和国家,填好后点击「建立新用户账号」。

记下你的个人用户名和密码,每次登录我们的网站时,你必须输入这些信息。

只有本网站的管理员能见到这个资料,其他的学生无法见到。

| 首页 ▶ 登录 | と 新帐号 |
|---------|-------|
|---------|-------|

| -设定用户名和密码-         |                                                    |
|--------------------|----------------------------------------------------|
| 用户名*               |                                                    |
|                    | 密码必须包含至少8个字符,至少1个数字,至少1个小写字母,至少1个大写<br>字母,至少1个特殊字符 |
| 密码*                | □ 显示密码                                             |
| 項写相关信息<br>Email地址* |                                                    |
| Email地址*           |                                                    |
| Email (重复)*        |                                                    |
| 名*                 |                                                    |
| 姓*                 |                                                    |
| 市/县*               |                                                    |
| 国家和地区*             | 选择一个国家或地区                                          |
|                    | (提交) (取消)                                          |
|                    |                                                    |

然后点击「继续」。

首页 ▶ 确认您的帐号

| 一封邮件已经发送到您的地址 | at .       |
|---------------|------------|
| 这封邮件简要说明了您    | 5.如何完成注册。  |
| 如果您还遇到什么困难, 请 | 与和网站管理员联系。 |

继续

几分钟后,你应该收到一个电子邮件通知你确认注册成功。点击电子邮件里提供的链接。 Admin User noreply@clearning.thirdmill.org via k 1:16 PM (0 minutes ago) ☆ ▲ ▼ to me ▼

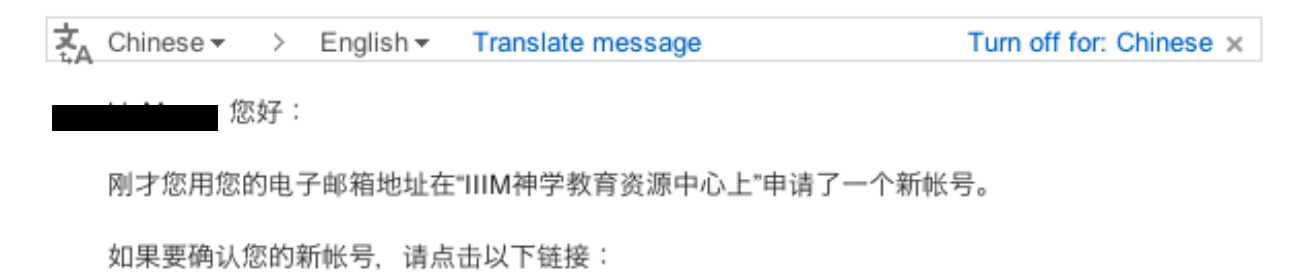

http://clearning.thirdmill.org/login/

在多数的邮件软件中,这个地址应该显示为蓝色的链接,可以直接点击。如果不是这样,请将 以上地址复制粘贴到网页浏览器窗口上部的地址栏中,打开这个网页。

如果您需要帮助,请联系网站管理员,

....

点击「课程」按钮。

首页 ▶ 您的选课已经得到确认

| <b>感</b> 谢, |  |
|-------------|--|
| 您的选课已经得到确认  |  |
| 课程          |  |

# 二、课程选择

从这里,你能够利用选单选择你想要修的课程。

| 首页 ▶ 课程分类                                                                                                    |              |
|----------------------------------------------------------------------------------------------------|--------------|
|                                                                                                    | 课 <b>程分类</b> |
| <ul> <li>▶ 历史与神学</li> <li>▶ 使徒信经<sup>1</sup></li> <li>▶ 建立圣经神学<sup>1</sup></li> </ul>                                                                                                    |              |
| ▶ 旧约 Ⅰ ● Ⅰ ● Ⅰ ● Ⅰ ● Ⅰ ● Ⅰ ● Ⅰ ● Ⅰ ● Ⅰ ● Ⅰ ● Ⅰ ● Ⅰ ● Ⅰ ● Ⅰ ● Ⅰ ● Ⅰ ● Ⅰ ● Ⅰ Ⅰ ● Ⅰ Ⅰ ● Ⅰ Ⅰ ● Ⅰ Ⅰ Ⅰ ● Ⅰ Ⅰ Ⅰ ● Ⅰ Ⅰ <td></td> |              |
| <b>》新约</b><br>▶ 使徒行传                                                                                                    |              |
| • 实践神学                                                                                                    |              |
| 搜索课程:                                                                                                    | 继续)          |

搜寻你想上的课程。

你也能够利用选单左上方的「主页」选项。

|                                                                                       | 课 <b>程分类</b> |    |
|---------------------------------------------------------------------------------------|--------------|----|
| <ul> <li>▶ 历史与神学</li> <li>▶ 使徒信经<sup>1</sup></li> <li>▶ 建立圣经神学<sup>1</sup></li> </ul> |              |    |
|                                                                                       |              |    |
| 診新约<br>● 使徒行传 <sup>●</sup>                                                            |              |    |
| 实践神学                                                                                  |              |    |
| 搜索课程:                                                                                 |              | 继续 |

这个链接会带你回到 IIIM 神学教育资源中心网上课程的主页。

我们建议你把主页存入「收藏夹」,以后好能够快速找到此页。

从此页,你也能够选择一门课程:

| 首页 ▶ 课程分类                                                                                |              |
|------------------------------------------------------------------------------------------|--------------|
|                                                                                          | 课 <b>程分类</b> |
| <ul> <li>历史与神学</li> <li>使徒信经</li> <li>建立圣经神学</li> <li>旧约</li> <li>旧约的国度、圣约和正典</li> </ul> |              |
| <ul> <li>▷ 新约</li> <li>▶ 使徒行传</li> <li>● 使徒行传</li> <li>● 実践神学</li> </ul>                 |              |
| 搜索课程:                                                                                    | (继续)         |

从这里,你可以浏览各科目的课程好略读它们的介绍。点入科目的名称。

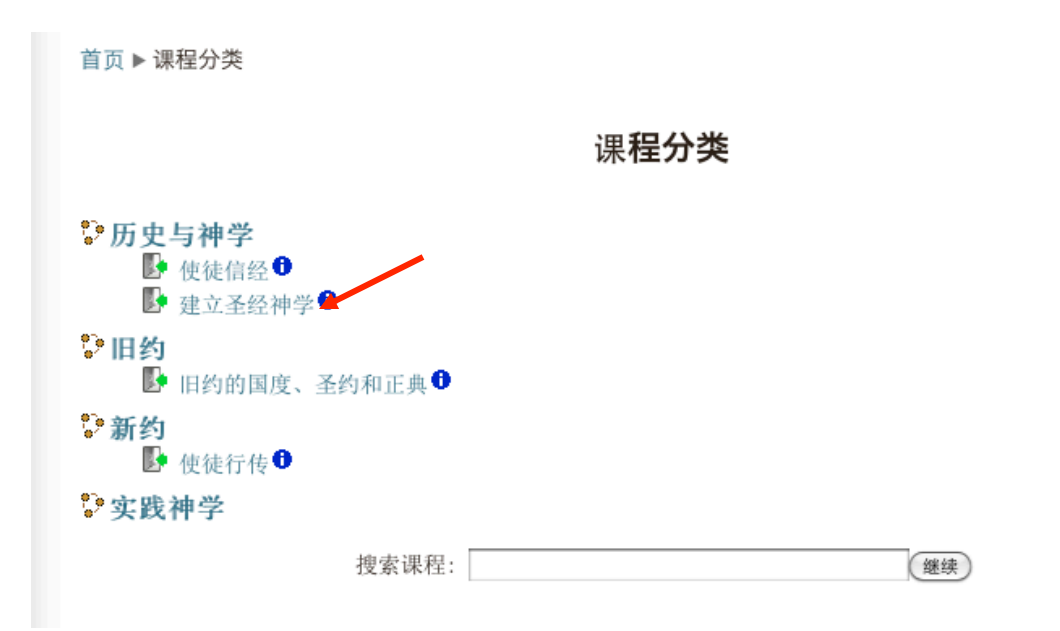

## 这样就打开了其中科目课程以及它们的介绍。你也可以在此选择课程。

首页▶课程▶历史与神学

|        | 课程分类: 历史与神学 ◆                                                                                                    |
|--------|----------------------------------------------------------------------------------------------------|
| 使徒信经   | This course explains the history and use of the Apostles' Creed, as<br>well as the details and significance of each of its articles of faith.<br>The creed expresses a common core of beliefs that all faithful<br>Christians have affirmed throughout history. The course is based on<br>the <i>Third Millennium</i> videos with a variety of professors. |
|        | 这个课程解释使徒信经的历史和用法,也解释它各个信条的细节和重要性。使徒<br>信经表达出所有忠实基督徒确认的共同信仰核心。这个课程是根据IIIM所制造的<br>影像,其中有许多教授提供内容。                                                                                                    |
|        | <b>使徒信经</b> :点击这里来进入本课程的第一页。<br><b>主页:</b> 点击这里来参观IIIM的所有网上课程。                                                                                                    |
|        | 2 D                                                                                                    |
| 建立圣经神学 | 虽然圣经神学经常被忽略,它能够大大地使我们研究经文的收获更丰盛。它聚焦<br>神学在圣经中的历史发展。这个课程解释圣经神学的定义、考查研究它的方<br>式、替它的正统性作辩护、而且从旧约和新约中举例说明它如何使人收益。 这<br>个课程是根据理查德L.伯瑞特博士的DVD课程所编辑的。                                                                                                    |
|        | 建立圣经神学:点击这里来进入本课程的第一页。<br>主页:点击这里来参观IIIM的所有网上课程。                                                                                                    |
|        | B D-                                                                                                    |
| 搜索课程:  | 继续                                                                                                    |

#### 三、课程登记

一旦你注册,并选择一门课程以后,你必须登记上那一门课,不然你就会被算为访客,不 能参与课程中的一些活动,比如考试测验或意见调查表。利用右边「课程管理」栏里面的 「我要登记这个课程」链接来登记。

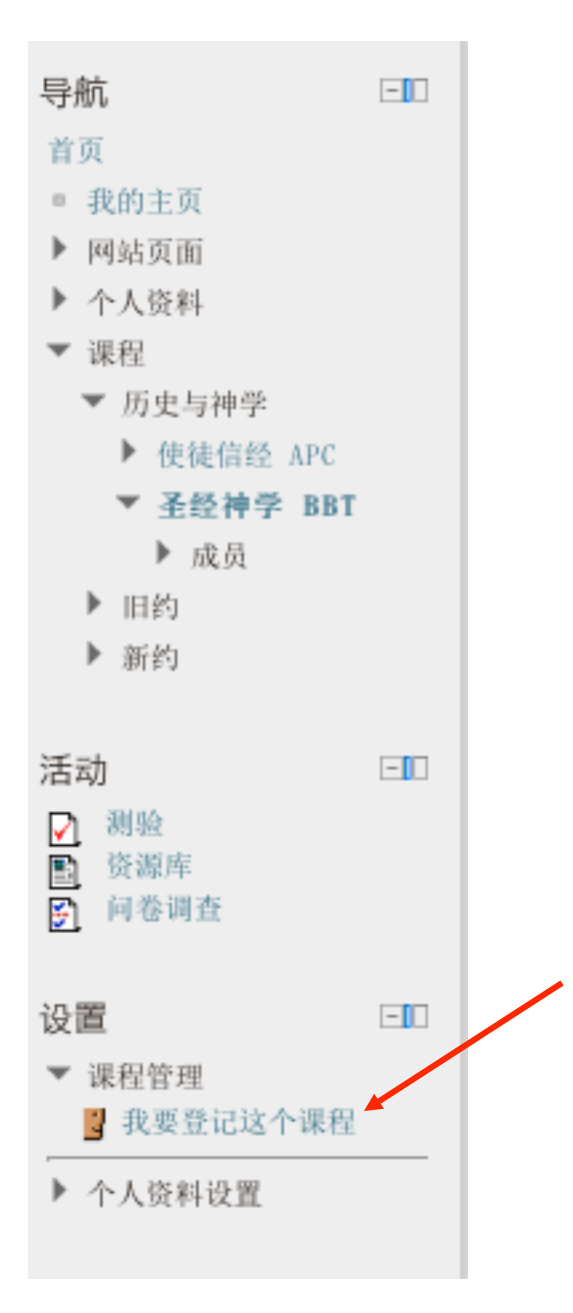

然后点击「是」。

首页 ▶ 课程 ▶ 历史与神学 ▶ 圣经神学 BBT ▶ 我要登记这个课程 ▶ 登记选项

| 登记选项                       |        |
|----------------------------|--------|
| -白助発记 (Student)            |        |
| - 日助豆に (Student)<br>工業会対家加 |        |
| 无而豆记密码。                    |        |
|                            | (我要登记) |

你在我们的网站注册并登记上一门课程之后,你就能参与其中的所有活动,你的成绩也会被记录下来。

#### 四、开始上课

当你想要开始修一门课程时,点击叫做「从此开始」的按钮。这样会打开一个有关课程的基本说明的视窗。

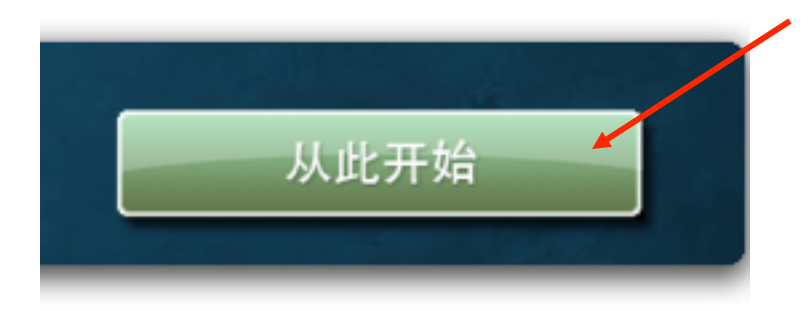

# 五、指南:如何使用我们的课程

我们强烈推荐你去看有关「课程使用指南」的 PDF 文件。这些指南解释如何使用课程中所有相关内容。

## 六、网上浏览软件

IIIM 的网上课程应该能够在各种不同的浏览软件上(*Explorer*、火狐、谷歌浏览软件、Safari 等)正确运作。

不过,在这些浏览软件的某些版本上有些文件(比如说 PDF 文件或影像)可能会出问题。 我们建议你经常更新一切相关软件,不但是浏览软件,而且也包括 Adobe Reader。

## 七、如何设定网上浏览软件处理弹出窗口

你必须确认你把你的网上浏览软件设定成把弹出窗口摆在新的分页里。这个设定对于你考试、玩游戏、以及参与其它活动特别重要。有些网上浏览软件(如微软的Internet Explorer)的初期设定是把弹出窗口摆在自己的视窗里,这样是会制造麻烦的。

在Internet Explorer里改变这个设定的方法是如下:点击上方选单中叫做「工具」的选项, 然后再选择「上网设定」。

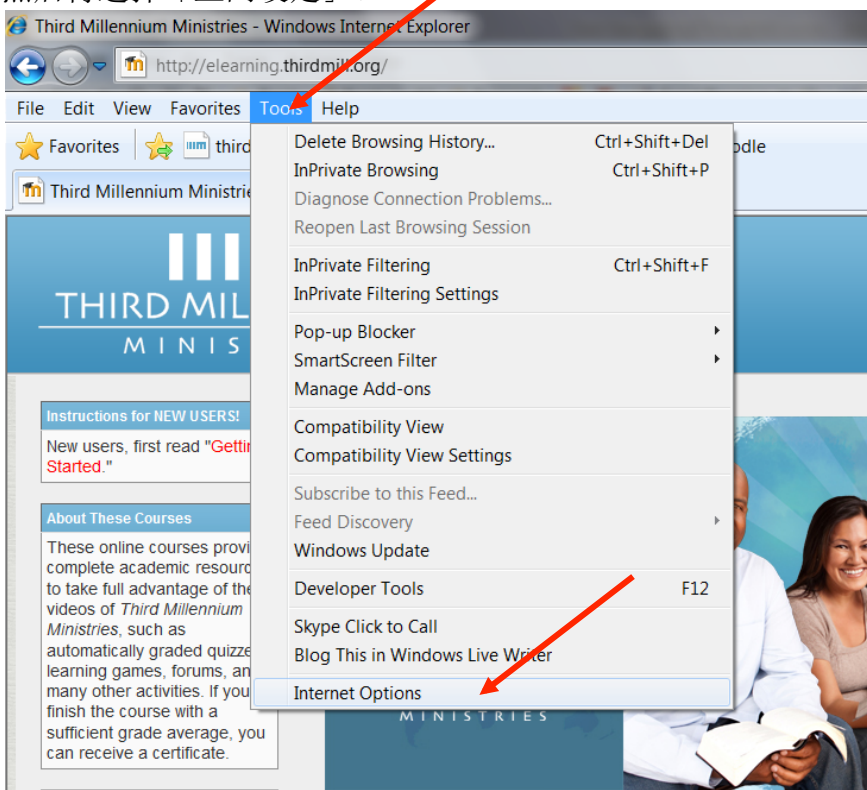

Main Monu

在「分页」这个选项内,点击叫做「设定」的按钮。

| Internet Options                                                                        |                    |
|-----------------------------------------------------------------------------------------|--------------------|
| General Security Privacy Content Connections Programs Advanced                          |                    |
| Home page                                                                               | -                  |
| To create home page tabs, type each address on its own line.                            | d Millennium Moodl |
| http://www.google.com/                                                                  |                    |
|                                                                                         |                    |
| Use current Use default Use blank                                                       |                    |
| Browsing history                                                                        |                    |
| Delete temporary files, history, cookies, saved passwords,<br>and web form information. |                    |
| Delete browsing history on exit                                                         |                    |
| Delete Settings                                                                         |                    |
| Search Change search defaults. Settings                                                 |                    |
| Tabs Change how webpages are displayed in Settings tabs.                                |                    |
| Appearance Colors Languages Fonts Accessibility                                         |                    |
| OK Cancel Apply                                                                         |                    |
| Main Menu                                                                               | -                  |
| Millennium!                                                                             |                    |

然后再选择叫做「每次把弹出窗口摆入新的分页」的设定,按下「确定」。

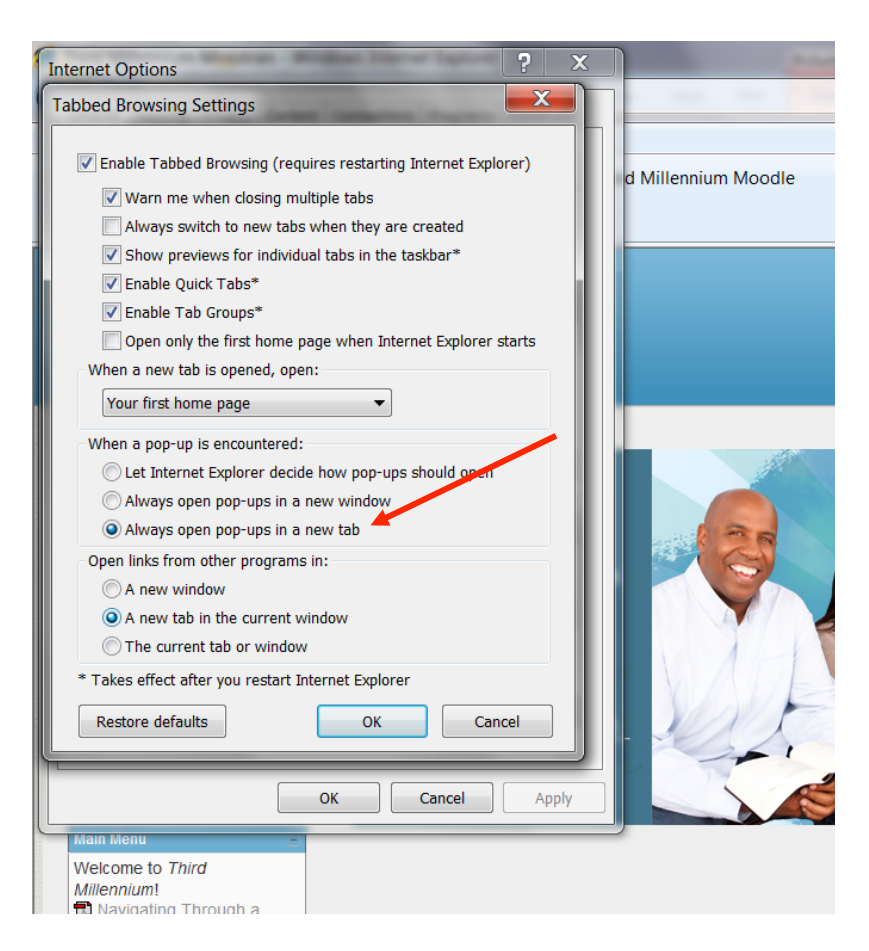

# 八、忘记你的密码了吗?

你如果不小心忘记了你的密码,点击登记栏里面叫做「忘记密码了吗?」的链接。你会收 到一张附有指示说明的电子邮件。

首页▶登录本网站

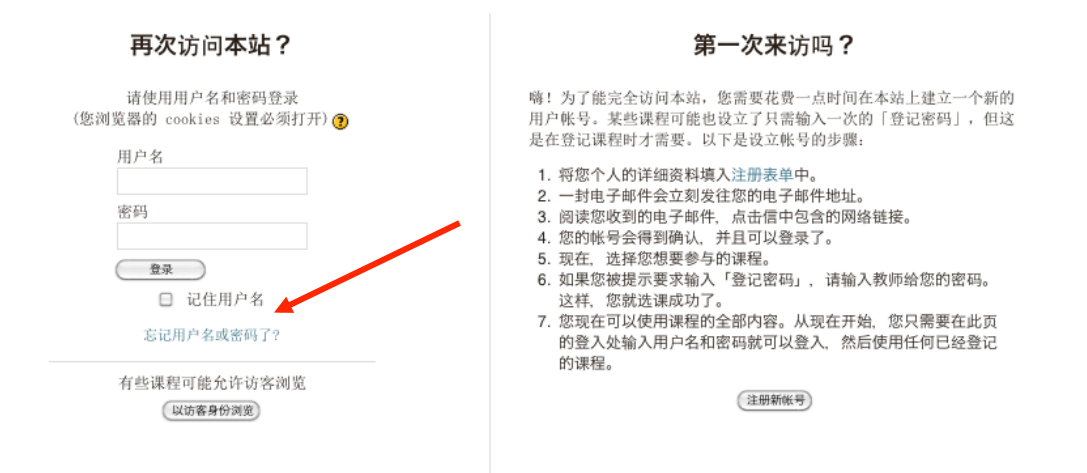

#### 九、防毒软件和挡广告软件

若你还未作过适当的防备,我们建议你在你的电脑上安装防毒软件和挡广告软件。我们也 建议你自己去研究各种选择而且跟有这方面经验的人讨论,不过最常用的保护软件体包括 Kapersky、Norton、McAfee等。这些软件的完全版也包括挡广告的功能,但也有免费的挡 广告软件如 Adblock 或 NoAds 等。